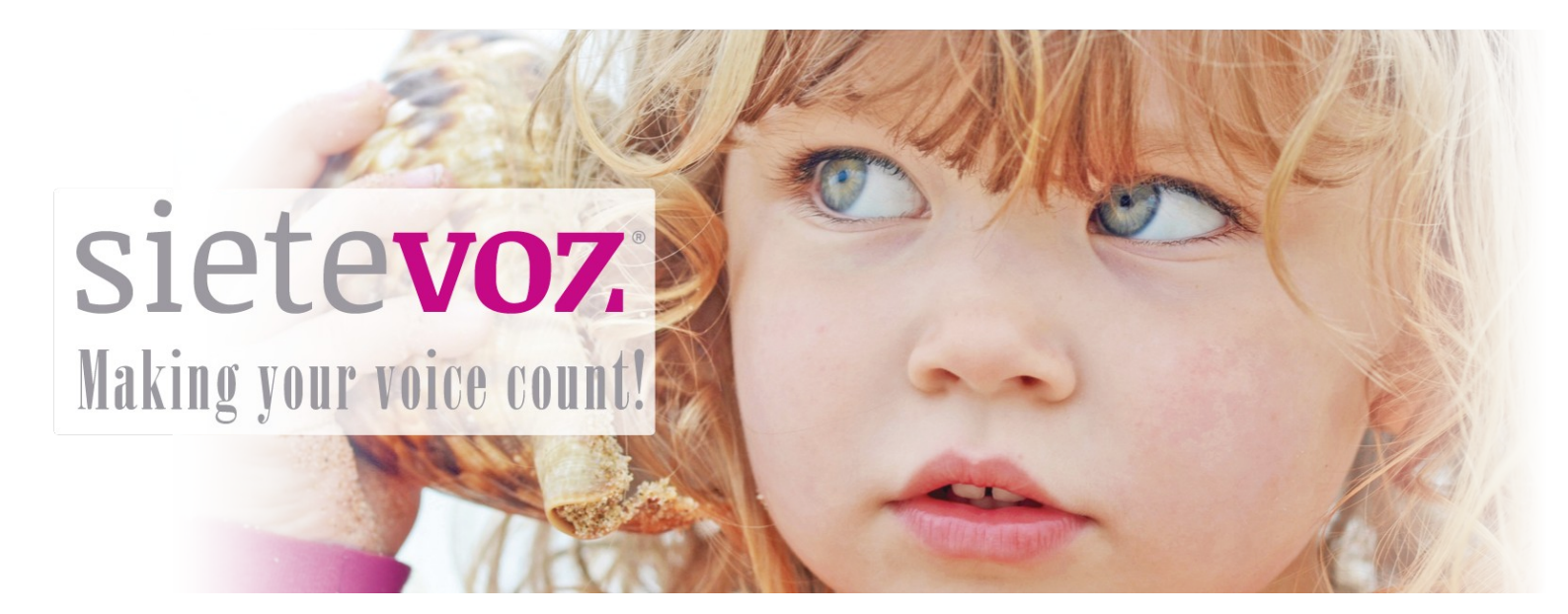

### Manual de uso Monitor SieteVOZ

**Monitor SieteVOZ** 

Fecha de certificación: 12/02/2019 Responsable de la certificación: Miguel Ángel Parra

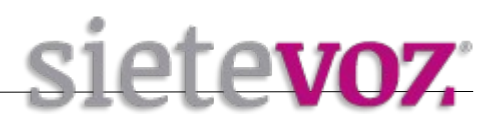

# Índice

| Introducción               | 3  |
|----------------------------|----|
| Obieto                     | 3  |
| Dashboard o Página Inicial | 4  |
| Menú Lateral               | 5  |
| Ver Sevicios Monitorizados | 10 |
| Gráficas de Rendimiento    | 13 |

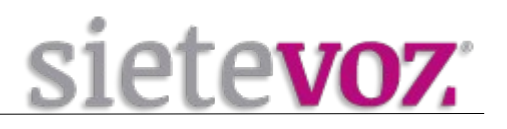

## Introducción

Objeto

El presente documento describe el uso a nivel usuario del sistema de monitorización de Centralitas y Troncales de SieteVOZ.

En el documento se describen las opciones y configuraciones básicas.

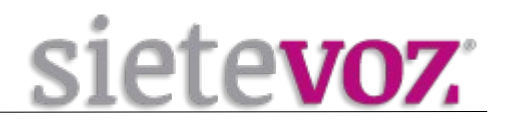

### **Dashboard o Página Inicial**

Accedemos al interfaz web de la aplicación desde la dirección <u>http://monitor.sietevoz.com</u> en está página nos pedirá que ingresemos nuestro usuario y contraseña previamente facilitado por SieteVOZ

| siete                         | <b>V07</b> . |  |
|-------------------------------|--------------|--|
| Username<br>Password          |              |  |
| Login<br>SieteVOZ © 2013-2019 | sietevoz.com |  |
|                               |              |  |

Lo que vemos al entrar es la página inicial o dashboard en la que encontraremos los elementos más destacados a monitorizar

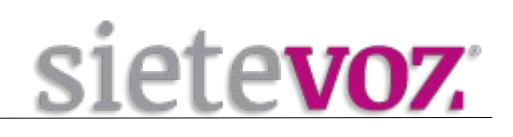

| sisteroz              | Current Incidents SERVIC | CIOS CON PROBLEMAS MAPA SIP 1 SIP2 🗸                    | o                              |                                                                                                    |                                                |                                                                                                    |
|-----------------------|--------------------------|---------------------------------------------------------|--------------------------------|----------------------------------------------------------------------------------------------------|------------------------------------------------|----------------------------------------------------------------------------------------------------|
| SIELEVOZ              | MAPA                     |                                                         | HOSTS CON PROBLE               | MAS                                                                                                    | SERVICIOS CON PRO                              | DBLEMAS                                                                                                    |
| Q Search X            | 26 Para<br>Regio         | nal Vien A                                              | No hosts found matching the fi | lter.                                                                                                    | ~                                              | and sold sold sold sold so                                                                                                    |
| III Dashboard         | + de la Cu               | del Alcohendas M-50 -                                   |                                |                                                                                                    | ( 0 )                                          | d shart                                                                                                    |
| Problems   24         | - Manzai                 | nores • trunks sip2                                     |                                |                                                                                                    | ~                                              | Checking and the second second s |
| A Overview            | Las Rozas de             | W <sub>b</sub> services                                 |                                |                                                                                                    | pbx2011-vtiger                                 |                                                                                                    |
| ී History             | Majadahonda              | OK ping4<br>OK TRONCAL SIP SIP2                         |                                |                                                                                                    | pbx2015-soroll-granja-rinya<br>pbx2016-xavinin |                                                                                                    |
| 😧 Maps                | 15 45 45                 | 100-000 - 11 384 - 10 - 10 - 10 - 10 - 10 - 10 - 10 - 1 |                                |                                                                                                    | pbx2024-vox-malaga                             | 📒 🛢 a a a a a a a a a a a a                                                                                                    |
| Soporte               | M-50 104 Pozuelo de      | M-30                                                    |                                |                                                                                                    | pbx245-invebra                                 |                                                                                                    |
| 0 <sup>e</sup> System | Alarcón<br>40            | 58 D Coslada                                            |                                |                                                                                                    | sip1                                           |                                                                                                    |
|                       | Boadilla del             | i Madrid 98 22 M 23<br>Value and 10 OpenStreetMap       |                                |                                                                                                    | trunks-adtel-sip2                              |                                                                                                    |
| S Configuration       | Manto                    |                                                         |                                |                                                                                                    | trunks-invebra-sip2                            | a a 🖕 a a a 🖉 a 🖉 a a a a a a                                                                                                    |
| 🛔 icingauser          |                          |                                                         |                                |                                                                                                    | trunks-universal-sip2                          |                                                                                                    |
|                       |                          |                                                         |                                |                                                                                                    | trunks-xavinin-sip2                            |                                                                                                    |
|                       | FORTIGATE MADRID         |                                                         | SIP1                           |                                                                                                    | SIP2                                           |                                                                                                    |
|                       | UP<br>for 24m 17s        | pale-101d                                               | UP<br>since Feb 11<br>13:51    |                                                                                                    | UP<br>since Feb 11<br>15:07                    |                                                                                                    |
|                       | 1 Service: 1             | ON-Marken ADamaters                                     | 34 Services: 13 1 20           |                                                                                                    | 28 Services: 3 1 24                            |                                                                                                    |
|                       | Check now Comment        | Zi Notification 🗩 Downtime                              | Check now O Comment            | Ω Notification                                                                                                    | Check now OComment                             | Ω Notification    ✓ Downtime                                                                                                    |
|                       | Plugin Output            |                                                         | Plugin Output                  |                                                                                                    | Plugin Output                                  |                                                                                                    |
|                       | PING OK - Packet loss :  | = 0%, RTA = 0.41 ms                                     | PING OK - Packet loss          | = 0%, RTA = 0.60 ms                                                                                                    | PING OK - Packet loss                          | = 0%, RTA = 37.17 ms                                                                                                    |
|                       | One Year One Month       | One Week 25 Hours 4 Hours                               | One Year One Month             | One Week 25 Hours 4 Hours                                                                                                    | One Year One Month                             | One Week 25 Hours 4 Hours                                                                                                    |
|                       | 1 =1                     | allower of the                                          |                                | and a successful and a successful and a |                                                |                                                                                                    |
|                       | Problem handling         |                                                         | Problem handling               |                                                                                                    | Problem handling                               |                                                                                                    |
|                       | Comments                 | QAdd comment                                            | Comments                       | O Add comment                                                                                                    | Comments                                       | O Add comment                                                                                                    |
|                       | Downtimes                | 🖌 Schedule downtime                                     | Downtimes                      | Schedule downtime                                                                                                    | Downtimes                                      | Schedule downtime                                                                                                    |
|                       | Actions                  | Show on map                                             | Actions                        | Show on map                                                                                                    | Actions                                        | Show on map                                                                                                    |
| ×.                    | nosigroups               | GENTRALES SIETEVUZ                                      | Hostgroups                     | CENTRALES SIETEVOZ                                                                                                    | Hostgroups                                     | CENTRALES SIETEVOZ                                                                                                    |

Como vemos en la imagen anterior disponemos de un MAPA de geolocalización de nuestras centralitas y troncales. También vemos un apartado de HOSTS CON PROBLEMAS que en el caso de que algún servicio este afectado nos lo mostrará en dicho panel. Contamos con un panel de SERVICIOS CON PROBLEMAS donde podemos ver los servicios que están afectados de una manera u otra. Veremos también un panel por cada centralita con un resumen de los servicios (Memoria, CPU, Disco de Grabaciones, Llamadas actuales, Llamadas totales, Canales, etc.)

### Menú Lateral

Para ver con más detalle los hosts y servicios. Menú  $\rightarrow$  Problems en el podremos acceder directamente a visualizar los problemas tanto en los hosts como en los servicios

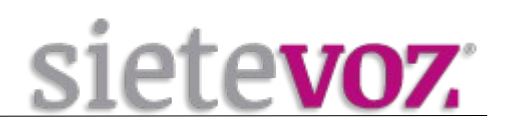

| siete <mark>voz</mark> | Services V C                  |
|------------------------|-------------------------------|
| Q Search X             | Q Search Tservice_problem = 1 |
| 🇱 Dashboard            | CRITICAL trunks SIP1          |
| Problems               | since 12:52 2393a: UNKNOWN    |
| Host Problems          |                               |
| Service Problems       |                               |
| Service Grid           |                               |
| Current Downtimes      |                               |

Menú  $\rightarrow$  Overview: en el podemos ver una gráfica de los hosts y los servicios, un listado de hosts, un listado de grupos, etc.

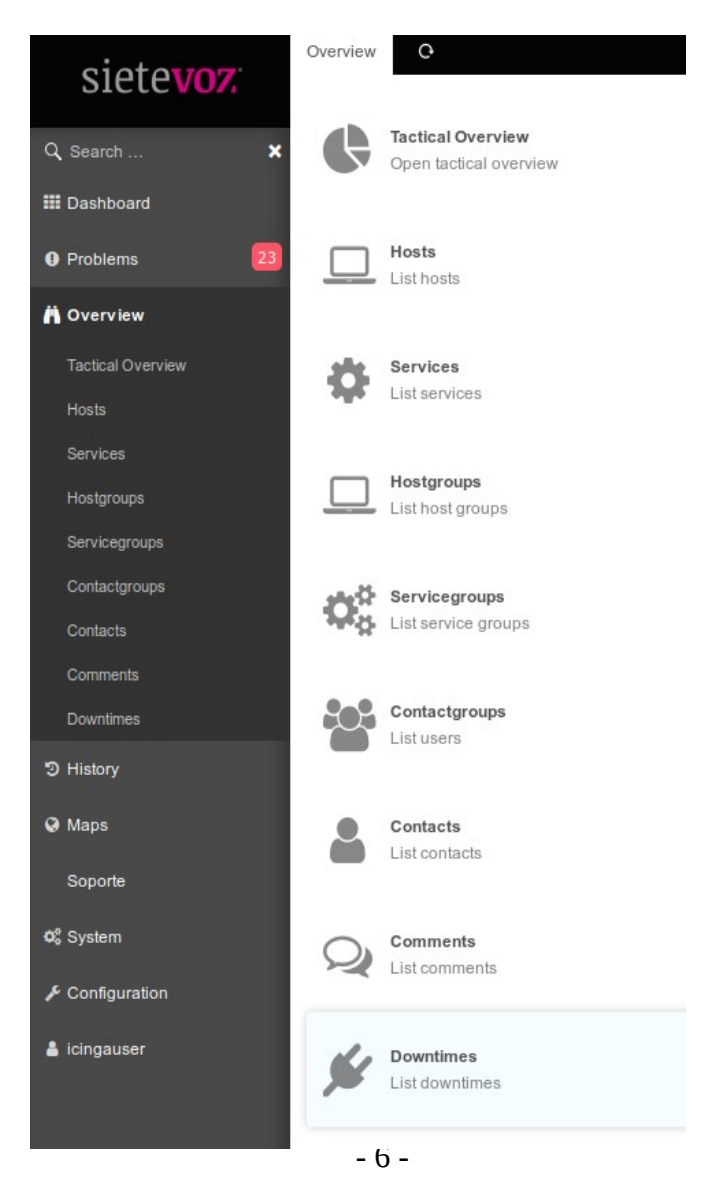

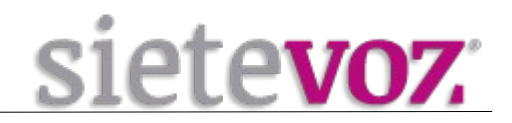

### Menú $\rightarrow$ History: en el podemos ver eventos pasados y una lista de las notificaciones

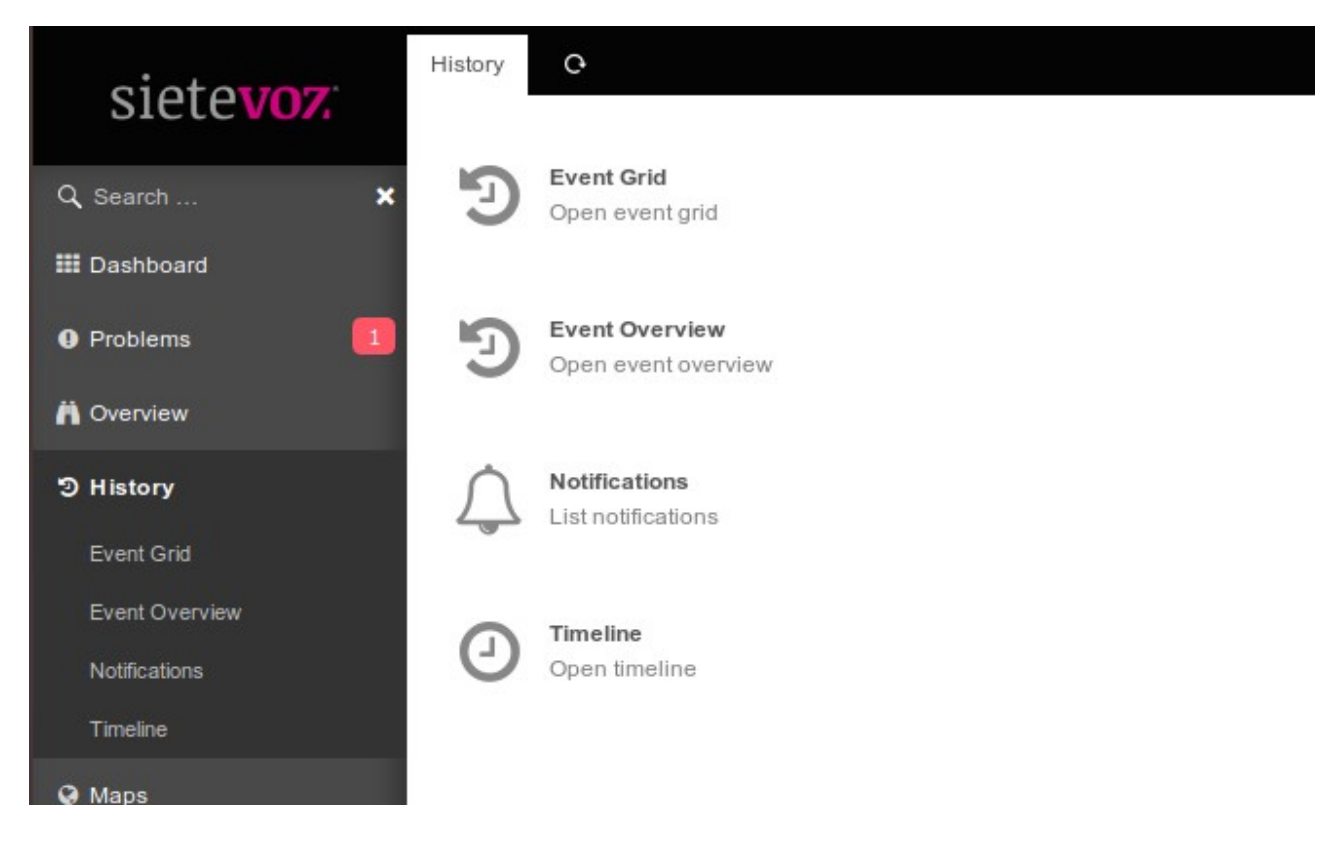

Menú  $\rightarrow$  Maps: En esta pestaña veremos el mapa táctico con nuestras centralitas y troncales geolocalizados

Monitor SieteVOZ

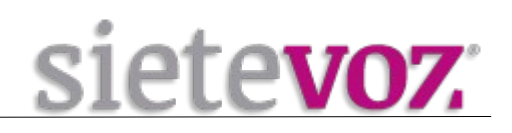

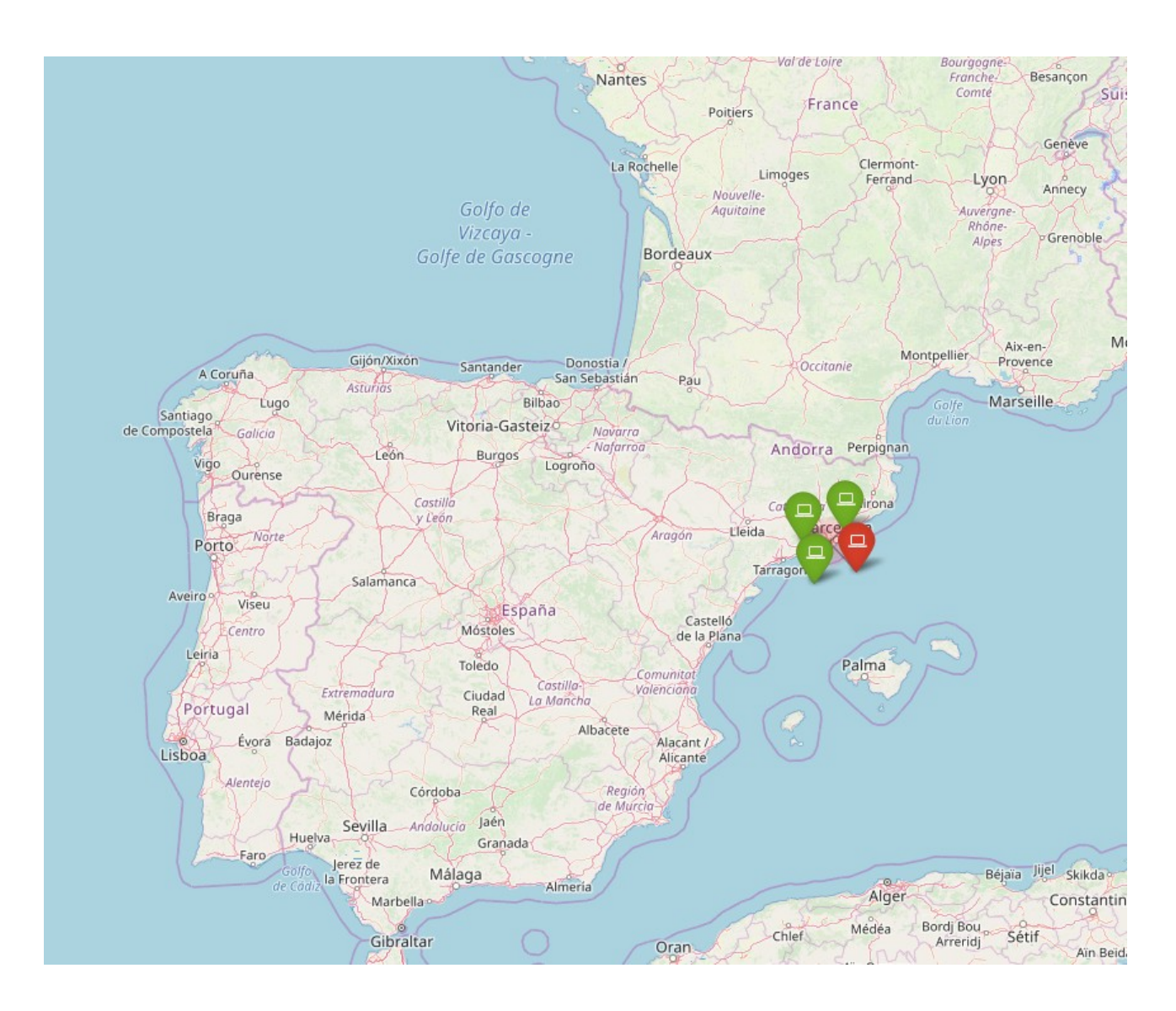

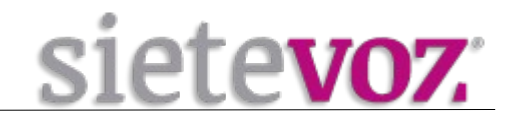

| Menu $\rightarrow$ Usuario Podemos cambiar nuestra password, idiomas, etc. | Menú → | Usuario | Podemos | cambiar nuestra | password, | idiomas, | etc. |
|----------------------------------------------------------------------------|--------|---------|---------|-----------------|-----------|----------|------|
|----------------------------------------------------------------------------|--------|---------|---------|-----------------|-----------|----------|------|

| My Account Naviga                 | tion C                           |                   |
|-----------------------------------|----------------------------------|-------------------|
| Account                           |                                  |                   |
| Old Password *                    |                                  |                   |
| New Password *                    |                                  |                   |
| Confirm New<br>Password *         |                                  |                   |
|                                   | Update Account                   |                   |
| Required field<br>Preferences     |                                  |                   |
| Theme                             | company/default (default)        | ~                 |
| Vera Correct                      |                                  |                   |
| Language *                        |                                  |                   |
| 0                                 | Browser (en_US)                  | ~                 |
| Your Current                      |                                  |                   |
| 0                                 | Browser (Europe/Paris)           | ~                 |
| Show application state messages * |                                  |                   |
| 0                                 | System (Yes)                     | ~                 |
| Use benchmark                     |                                  |                   |
| Enable auto refresh               |                                  |                   |
| Default page size 🚯               |                                  | $\langle \rangle$ |
| Save to the Prefere               | nces Save for the current Sessio | n                 |
| Required field                    |                                  |                   |

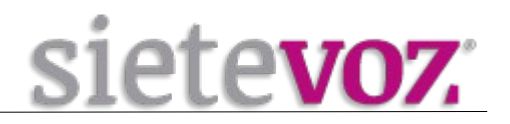

### **Ver Sevicios Monitorizados**

Para ver servicios que se estén monitorizando tendremos que navegar por el menú lateral  $\rightarrow$ Overview  $\rightarrow$  Hosts, aquí nos encontraremos las centralitas y troncales que tenemos asociados

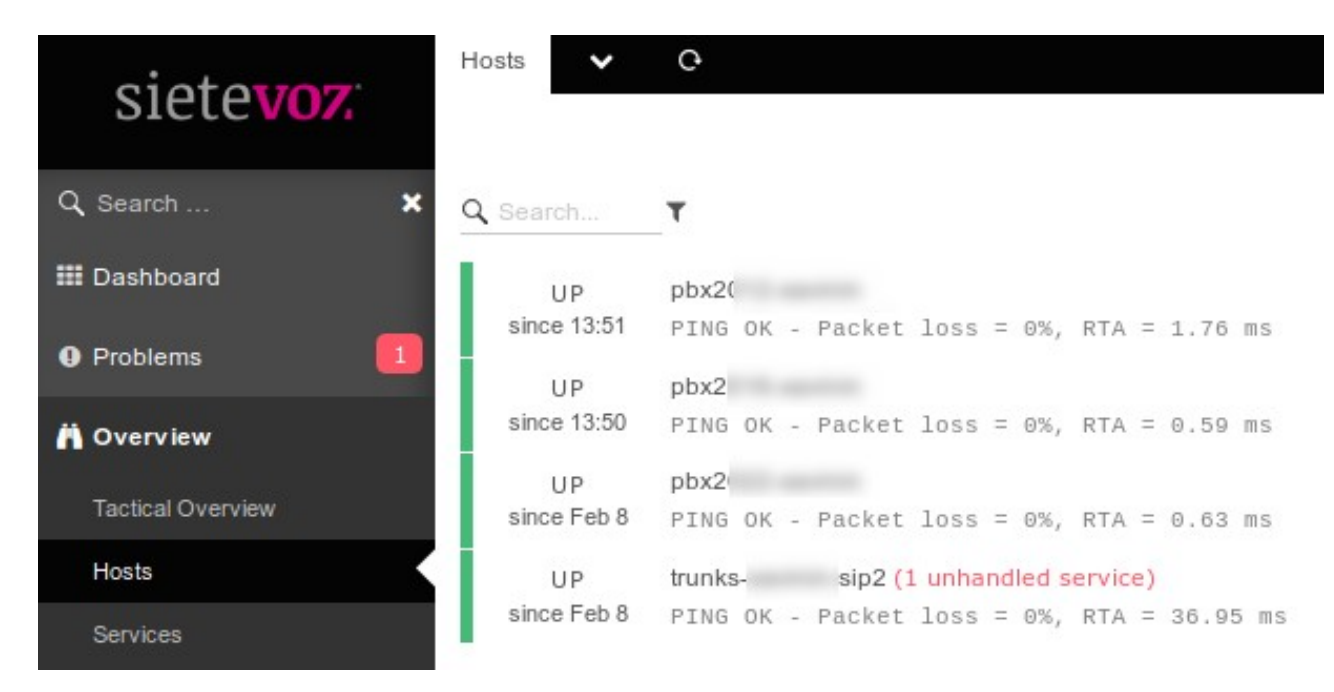

haciendo click en cualquiera de ellos nos mostrará información extendida sobre los servicios, recursos, gráfica de red, etc.

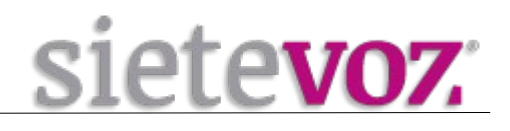

| Host Services Histo                       | ary <b>v</b> C <b>X</b>                      |  |  |  |  |
|-------------------------------------------|----------------------------------------------|--|--|--|--|
| UP pbx2<br>since 13:50 172                | UP pbx2<br>since 13:50 172                   |  |  |  |  |
| 6 Services: 6                             |                                              |  |  |  |  |
| Check now O Comment                       | △ Notification                               |  |  |  |  |
| Plugin Output                             |                                              |  |  |  |  |
| PING OK - Packet loss = 0%, RTA = 0.59 ms |                                              |  |  |  |  |
| One Year One Month                        | One Year One Month One Week 25 Hours 4 Hours |  |  |  |  |
|                                           |                                              |  |  |  |  |
| Problem handling                          |                                              |  |  |  |  |
| Comments                                  | Q Add comment                                |  |  |  |  |
| Downtimes                                 | 🗲 Schedule downtime                          |  |  |  |  |
| Actions                                   | Show on map                                  |  |  |  |  |
| Hostgroups                                | 10.000                                       |  |  |  |  |
| Performance data                          |                                              |  |  |  |  |
| Label Value Warn                          | ing Critical                                 |  |  |  |  |
| rta 589.00 µs 3.00                        | s 5.00 s                                     |  |  |  |  |
| pl 0% 80% 100%                            |                                              |  |  |  |  |
| Notifications                             |                                              |  |  |  |  |
| Notifications                             | A Send notification                          |  |  |  |  |
| Check execution                           |                                              |  |  |  |  |
| Command                                   | hostalive 🕼 Process check result             |  |  |  |  |
| Check Source                              | localhost.localdomain                        |  |  |  |  |
| Reachable                                 | yes 🌑                                        |  |  |  |  |
| Last check                                | 0m 55s ago 🔁 Check now                       |  |  |  |  |
| Next check                                | in 0m 4s 🛱 Reschedule                        |  |  |  |  |
| Check attempts                            | 1/3 (hard state)                             |  |  |  |  |
| Check execution time                      | 4.015s                                       |  |  |  |  |
| Check latency                             | 0.000694s                                    |  |  |  |  |
| <b>Custom Variables</b>                   |                                              |  |  |  |  |
| u o⊥ 020                                  |                                              |  |  |  |  |
|                                           |                                              |  |  |  |  |

si nos fijamos en la imagen anterior existen 6 servicios asociodos a este HOST (PBX) pulsando sobre ellos, veremos en detalle todos estos servicios

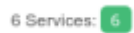

#### Monitor SieteVOZ

```
sietevoz.
```

```
Q Search...
         T host = pb>
   OK pbx2( CARGA DEL SISTEMA
for 36m 52s OK - load average per CPU: 0.00, 0.01, 0.03
   OK pbx20 CHECK DISCO SDB1 (GRABACIONES)
since Feb 8 DISK OK - free space: /var/spool/asterisk/monitor 7473 MB (99.52% inode=100%);
          pbx20 MEMORIA FISICA
   OK
since 12:44 OK - 9.0% (183912 kB) free.
   OK
          pbx2 ping4
since 13:51 PING OK - Packet loss = 0%, RTA = 0.66 ms
          pbx2 SIP CHANNELS
   OK
 for 3m 27s 0 active channels 0 active calls 25808 calls processed
         pbx2( : SIP PEERS
  OK
since Feb 5 48 sip peers [Monitored: 43 online, 5 offline Unmonitored: 0 online, 0 offline]
```

Como vemos en la imagen anterior nos muestra la siguiente información: - Carga de la CPU con tres tipos de estado OK (Funcionamiento Correcto) Warning (Carga algo alta) y Critical (Carga que excede los parámetros Máximos)

- Grabaciones con tres tipos de estado OK (Funcionamiento Correcto) Warning (El almacenamiento está algo más del 50 %) y Critical (Queda un 20% o menos del disco)

- Memoria Física con tres tipos de estado OK (Funcionamiento Correcto) Warning (Carga algo alta) y Critical (Carga que excede los parámetros Máximos)

- Ping donde podemos ver los paquetes perdidos y la métrica.

- SIP Channels Aquí veremos las llamdas activas en tiempo real y el total de llamadas procesadas

- SIP Peers veremos los peers disponibles y desconectados

# Gráficas de Rendimiento

En este apartado veremos el conjunto de gráficas del sistema para tener una visión global, para acceder a ellas iremos a dashboard y en la pestaña superior "Gráficas de Rendimiento"

| sietevoz                       | INICIO GRAFICAS DE RENDIMIENTO V O                                                                                                    |                                                                                     |                                                                              |
|--------------------------------|----------------------------------------------------------------------------------------------------|-------------------------------------------------------------------------------------|------------------------------------------------------------------------------|
| bieteron                       | PBX2 CARGA DEL SISTEMA                                                                                                    | PBX: DISCO DE GRABACIONES                                                           | PBX2 MEMORIA                                                                 |
| Q Search X                     | UP pb)                                                                                                    | UP pbx20                                                                            | UP pbx2                                                                      |
| III Dashboard                  | OK and a second second se | OK                                                                                  | OK Sector MENORIA FISION                                                     |
| Problems                       | since Feb 5 Service: CARGA DEL SISTEMA                                                                                                    | since Feb 5 Service: CHECK DISCO SDB1 (GRABACIONES)                                 | for 2d 12h                                                                   |
| A Overview                     | Check now OComment A Notification & Downtime                                                                                                    | Check now O Comment A Notification P Downtime                                       | Check now OComment D Notification Downtime                                   |
| D History                      | Plugin Output                                                                                                    | Plugin Output                                                                       | Plugin Output                                                                |
| 🖗 Maps                         | OK - load average: 0.00, 0.02, 0.05<br>One Year One Month One Week 25 Hours 4 Hours                                                                                                    | DISK OK - free space: /var/spool/asterisk/monitor 1827 MB (99.67% in-<br>ode=100%); | OK - 24.1% (245116 kB) free.<br>One Year One Month One Week 25 Hours 4 Hours |
| <b>¢</b> <sup>e</sup> s System | 1 1 1 1 1 1 1 1 1 1 1 1 1 1 1 1 1 1 1                                                                                                    | One Year One Month One Week 25 Hours 4 Hours                                        |                                                                              |
| ·                              | Problem handling                                                                                                    |                                                                                     | Problem handling                                                             |
| 4                              | - Townorth Harrison                                                                                                    |                                                                                     | Toblem handling                                                              |

como vemos en la imagen anterior nos muestra una visión global de la carga del sistema, disco de grabaciones y memoria, podemos ver muchas más pero estas son las más significativas. Si queremos ver al detalle la gráfica nos situamos sobre ella y hacemos click y mostrará un mayor detalle tal como se aprecia en la siguiente imagen

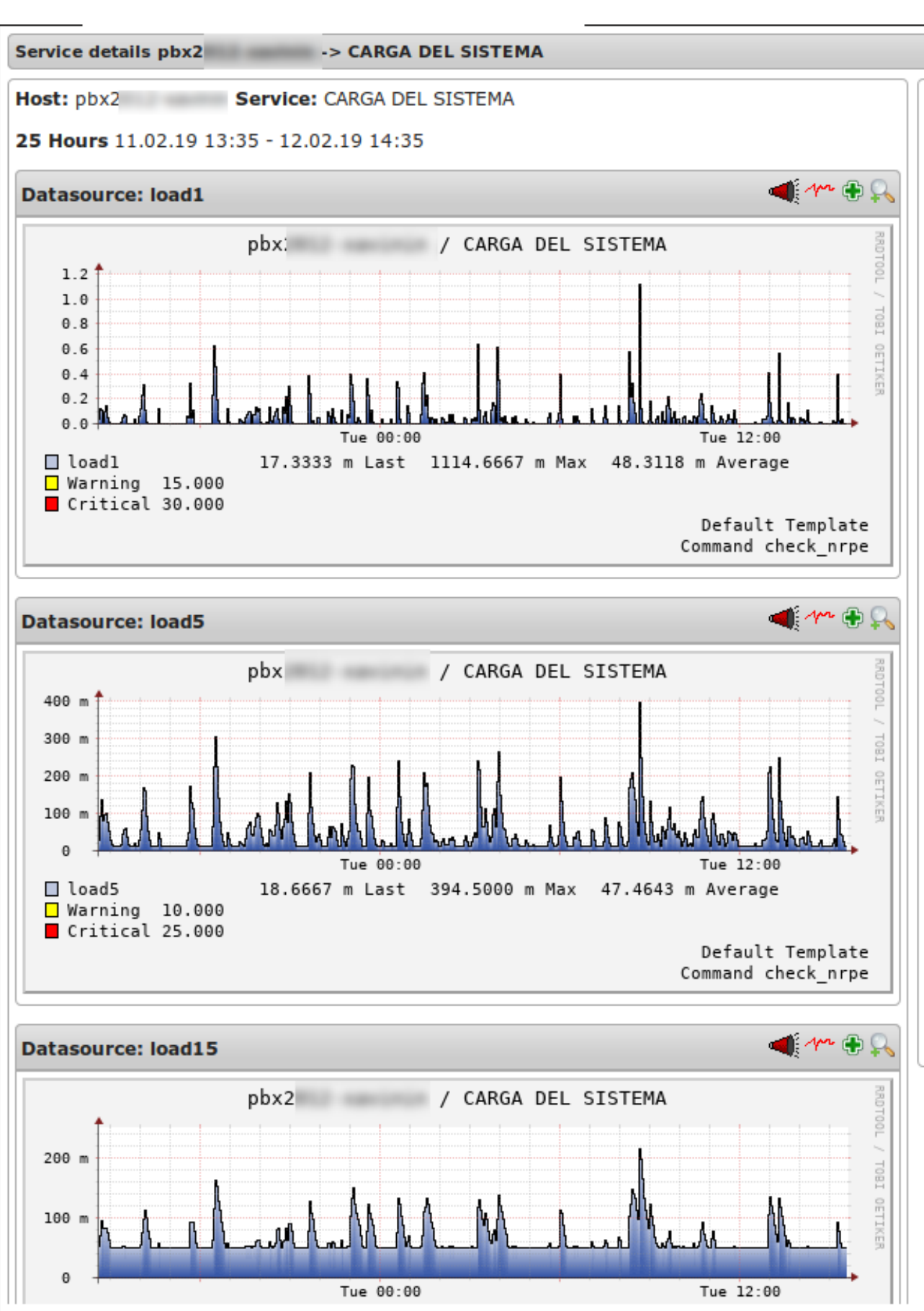

siete**voz** 

- 14 -